# **Kiosk Handleiding**

| <mark>1.</mark> | De Kiosk aanzetten                                                              | 2 |
|-----------------|---------------------------------------------------------------------------------|---|
| <mark>2.</mark> | Inloggen                                                                        | 3 |
| <mark>3.</mark> | <mark>Uw Exact handicap bekijken</mark>                                         | 4 |
| <mark>4.</mark> | U wilt een Qualifying ronde spelen : Q-kaart aanmaken                           | 4 |
| <mark>5.</mark> | Q-kaart resultaten invoeren                                                     | 5 |
| <mark>6.</mark> | Komende wedstrijden: details bekijken, hiervoor inschrijven of evt uitschrijven | 6 |

### 1. De Kiosk aanzetten

 De Kiosk staat vaak in de slaapstand (energie besparing), het scherm laat dan niets zien (zwart). Indien het scherm zwart is, tik of schuif enkele malen op het scherm met uw vinger om het scherm te activeren.

Als het lampje bij de Kaart-reader rood brandt is de Kiosk (PC) dan actief/aan. Als dit lampje niet brandt , waarschuw de baaneigenaar. Hij kan de kiosk/pc aanzetten

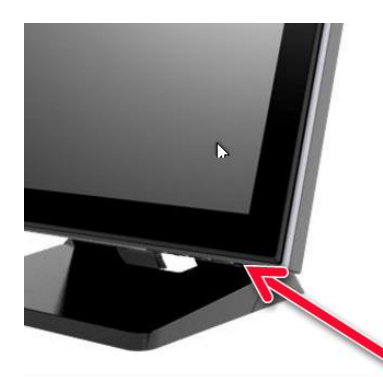

Als het scherm niet na 10-20 seconden aangaat, controleer evt of het <u>scherm zelf</u> ook aanstaat. Knopje rechtsonder het scherm :

a startscherm

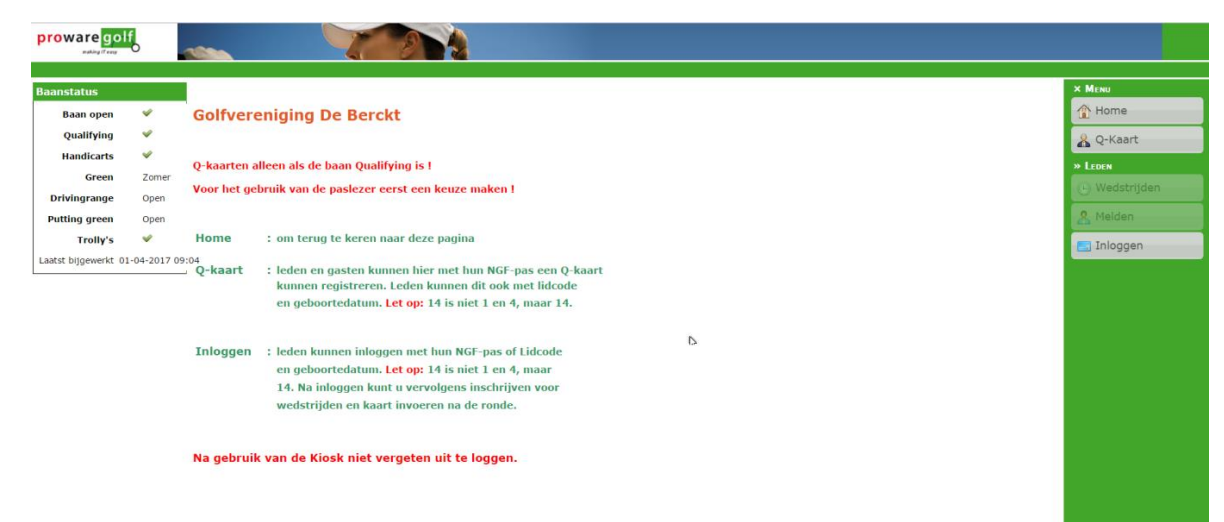

#### b Indien dit scherm verschijnt:

|             |       |            |                        |                      |                |               |             |            |             |             |             |            |             |             |                    | M Mean      |
|-------------|-------|------------|------------------------|----------------------|----------------|---------------|-------------|------------|-------------|-------------|-------------|------------|-------------|-------------|--------------------|-------------|
| Roon open   |       | Inlogger   | 1                      |                      |                |               |             |            |             |             |             |            |             |             |                    | A Home      |
| Qualifying  | -     |            |                        |                      |                |               |             |            |             |             |             |            |             |             |                    |             |
| Handicarts  | ~     |            | LET OPIII              | U kunt hier <u>n</u> | iet met u ei   | gen accour    | t inloggen. |            |             |             |             |            |             |             |                    | Q-Kaart     |
| Green       | Zomer |            | Wanneer (              | le gegevens i        | al zito ingevi | uld klikt u d | o 'Inloga   | en', ander | s kunt u co | intact opne | emen met o  | le systeer | nbeheerder  | van de clu  | ub.                | » LEDEN     |
| rivingrange | Open  |            |                        |                      |                |               |             |            |             |             |             |            |             |             |                    | () Wedstrij |
| tting green | Open  | E-mail     | klosk@mr               | ns.nl                |                |               |             |            |             |             |             |            |             |             |                    | 🤱 Melden    |
| Trolly's    | ~     | Wachtwoord | •••••                  |                      |                |               |             |            |             |             |             |            |             |             |                    | E Inlogger  |
|             |       |            |                        |                      |                |               |             |            |             |             | r           | 2          |             |             |                    |             |
|             |       | Г          | · 1                    | 2                    | 3              | 4             | 5           | 6          | 7           | 8           | 9           | 0          | -           | =           | Back               |             |
|             |       | т          | ` 1<br>ab q            | . 2<br>w             | 3<br>e         | 4<br>r        | 5<br>t      | 6<br>y     | 7<br>u      | 8           | 9           | 0<br>P     | -<br>[      | =           | Back               |             |
|             |       | T          | ` 1<br>ab q<br>ps Lock | a 2                  | 3<br>e<br>s    | 4<br>r<br>d   | 5<br>t      | б<br>У     | 7<br>u      | B<br>i      | 9<br>0<br>k | 0<br>9     | -<br>[<br>; | =<br>]<br>' | Back<br>\<br>Enter |             |

Waarschijnlijk is dan de internetverbinding weggevallen.

Waarschuw de baaneigenaar. Deze kan de kiosk weer aanmelden bij ProWare.

### Via de Kiosk is het volgende mogelijk:

- Hoofdstuk 3 : Uw Exact handicap bekijken
- Hoofdstuk 4 : Een Qualifying ronde aanmelden (Q-kaart)
- Hoofdstuk 5 : Een Qualifying ronde en invoeren
- Hoofdstuk 6 : Komende wedstrijden:
- A details bekijken
- B hiervoor inschrijven
- C controleren of je ingeschreven bent

🔏 Q-Kaar

Inlogger

D - hiervoor uitschrijven

### 2. Inloggen

U moet zich nu eerst inloggen , dit doet u als volgt :

Tik op het scherm op de optie "Inloggen"

- U kunt nu inloggen met
- of via uw NGF pasje (magneetstrip rechts houden )
- of via uw lidcode + geboortedag en maand en daarna op "zoeken" tikken.

Let op , indien u geen keuze maakt logt het systeem u automatisch uit na 60 seconden

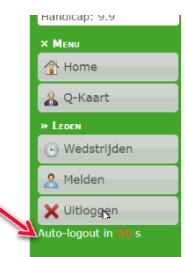

De lidcode is een persoonlijke code en deze heeft u via de e-mail ontvangen en kunt u ook in ProWare zien.

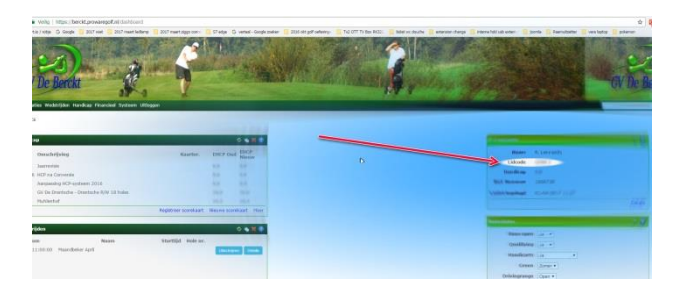

Mocht u uw ProWare wachtwoord zijn vergeten : ga naar Proware (berckt.prowaregolf.nl) met uw emailadres en klik op "wachtwoord vergeten "

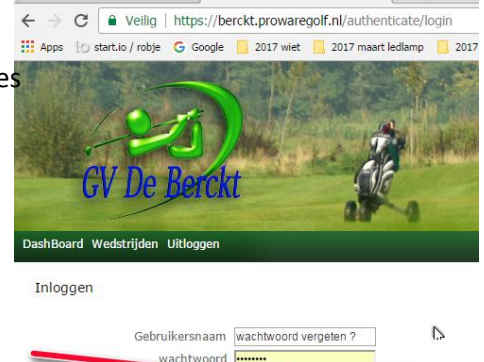

Weet u niet met welk emailadres u bent ingeschreven? Neem dan contact op met Pierre Geurts, Rob Lennaerts of Leon Hutjens.

### 3. Uw Exact handicap bekijken

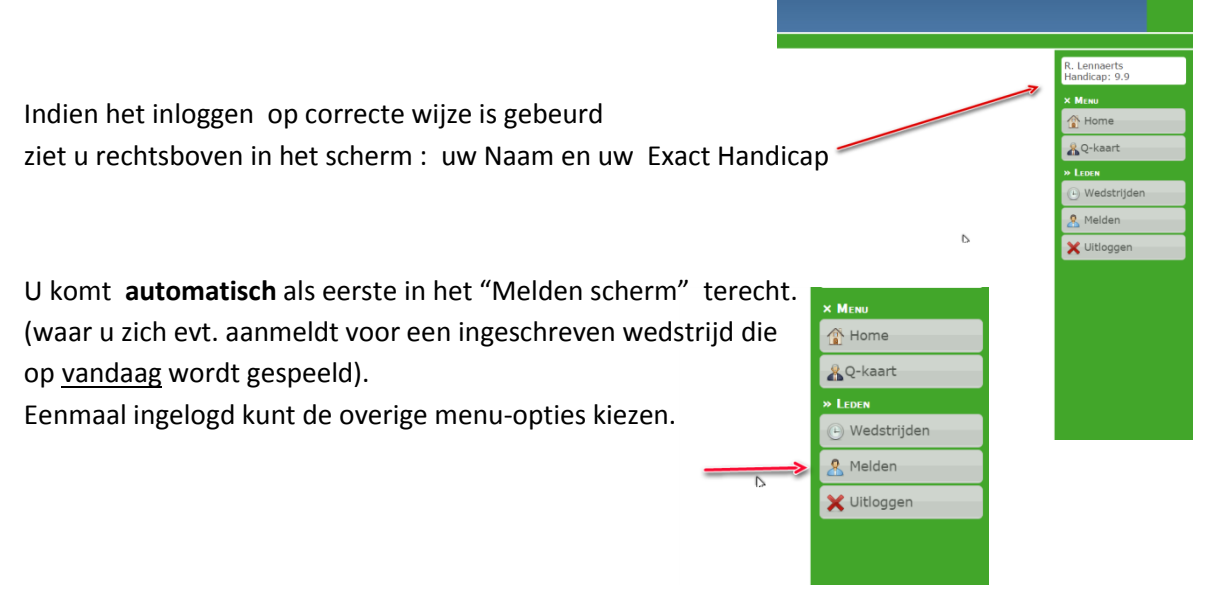

### 4. U wilt een Qualifying ronde spelen : Q-kaart aanmaken

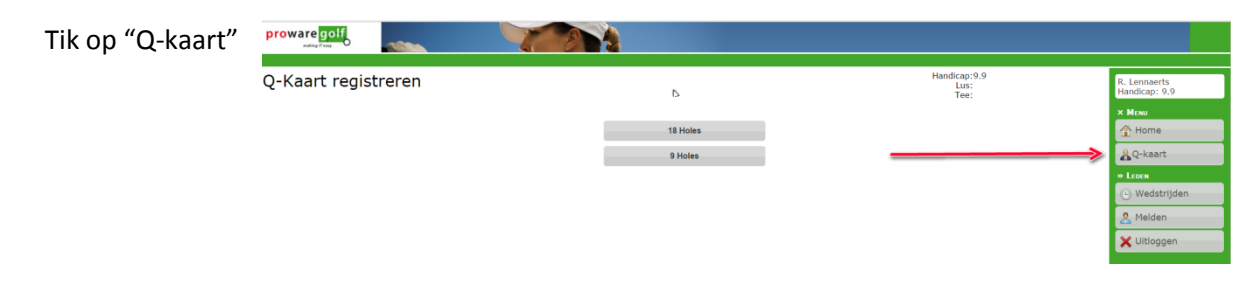

Kies het gewenste aantal holes wat u wil spelen voor een Qualifying resultaat. Er wordt in het systeem een Q-kaart aangemaakt met een bijbehorend nummer. Dit nummer hoeft u NIET te onthouden, na afloop wordt automatisch de juiste Q-kaart opgehaald (behalve als u meerder Q-kaarten hebt aangemaakt, wat niet handig zou zijn !)

Speel nu uw ronde en vul daarna het resultaat in .

Let op :

- uw handicap wordt na het aanmaken van een Q-kaart automatisch aangepast (0.1 hoger).
  Mocht u namelijk vergeten het resultaat in te vullen dan gaat het systeem er vanuit dat u onder uw buffer heeft gespeeld en dus wordt u handicap al gelijk aangepast.
- Vult u na afloop de kaart wel in , dan wordt dit automatisch hersteld en berekent het systeem uw nieuwe handicap aan de hand van de werkelijke scores.
- Omdat het systeem er van uit gaat dat u ook werkelijke een ronde gaat lopen kunt u de scores van een aangemaakte Q-kaart ook pas invullen na de tijd die er voor nodig is om deze ronde werkelijk te lopen !

Indien u de Q-kaart eerder wil invoeren dan "normaal" is zal het systeem aangeven tot welke tijd u moet wachten alvorens u de resultaten kunt invoeren : zie voorbeeld

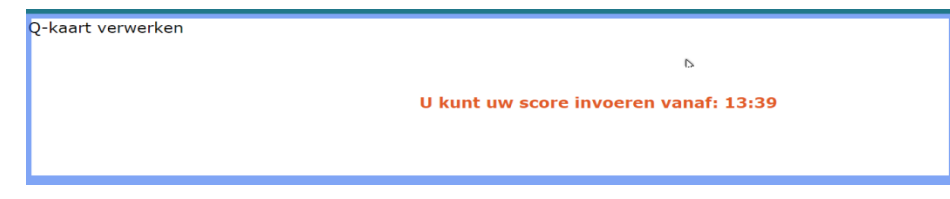

### Opmerking :

U kunt ook een Q-Kaart aanmaken door gelijk in het aanvangsscherm te kiezen voor "Q-kaart" U moet zich dan evengoed aanmelden/inloggen. 5. Q-kaart resultaten invoeren nadat u een Qualifying ronde heeft gespeeld :

U logt in en tikt weer op "Q-kaart"

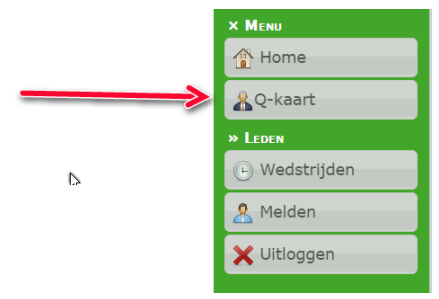

Er verschijnt een lege scorekaart waar u alleen het aantal slagen per holes moet invullen . Het aantal stablefordpunten wordt automatisch berekend aan de hand van uw huidige handicap.

| Q-KC                                                     |      | IKEII |    |     |                          |                      |                  |                                     |                                                                              |                                 |                                  |                |  |
|----------------------------------------------------------|------|-------|----|-----|--------------------------|----------------------|------------------|-------------------------------------|------------------------------------------------------------------------------|---------------------------------|----------------------------------|----------------|--|
|                                                          | Hole | Par   | SI | AHS |                          | Slagen               | Stab             |                                     | Stablefor                                                                    | dpunten worde<br>kend als de sc | en automatisch<br>ore wordt inge | n per<br>evuld |  |
| 1                                                        |      | 4     | 11 | 0   | 3                        |                      | 3                |                                     |                                                                              |                                 |                                  |                |  |
| 2                                                        |      | 3     | 15 | 0   | 5                        |                      | 0                |                                     |                                                                              |                                 |                                  |                |  |
| 3                                                        |      | 3     | 5  | 0   | 0                        | <b>K</b>             | 0                |                                     |                                                                              |                                 |                                  |                |  |
| 4                                                        |      | 5     | 1  | 1   | 0                        |                      | 0                | Na invoer                           | Na invoeren van aantal slagen gaat het                                       |                                 |                                  |                |  |
| 5                                                        |      | 3     | 17 | 0   | 0                        |                      | 0                | syteem automatisch naar de volgende |                                                                              |                                 |                                  |                |  |
| 6                                                        |      | 4     | 13 | 0   | 0                        |                      | 0                | Als u een                           | Als u een verkeerd getal heeft<br>ingevoerd : tik op dit getal en wijzig het |                                 |                                  |                |  |
| 7                                                        |      | 3     | 3  | 1   | 0                        |                      | 0                | ingevoerd                           |                                                                              |                                 |                                  |                |  |
| 8                                                        |      | 3     | 9  | 0   | 0                        |                      | 0                |                                     |                                                                              |                                 |                                  |                |  |
| 9                                                        |      | 4     | 7  | 0   | 0                        |                      | 0                |                                     |                                                                              |                                 |                                  |                |  |
| Totaa                                                    | I    |       |    |     |                          |                      | 21               |                                     | •                                                                            |                                 |                                  |                |  |
| Ook hier kunt u evt. naar een<br>bepaalde hole navigeren |      |       |    |     | op het ein<br>aart op te | nde niet<br>slaan !! | Gebrui<br>aantal | k deze getaller<br>slagen in te vu  | n/toetsen om H<br>Illen                                                      | net                             |                                  |                |  |
| Voer slagen in voor hole 3<br>®                          |      |       |    | 1   | 2                        | 3                    | 4                | 5                                   | 6                                                                            | 7                               |                                  |                |  |
|                                                          |      |       |    | 8   | 9                        | 10                   | 11               | 12                                  | 13                                                                           | 14                              |                                  |                |  |
|                                                          |      |       |    |     |                          | 15                   | 16               | 17                                  | 18                                                                           | 19                              | 20                               | -              |  |

#### VERGEET NIET UW KAART OP TE SLAAN !!

Indien u de kaart vergeten heeft op te slaan kunt u deze alsnog opnieuw invoeren door weer naar de menu-optie "Q-kaart" te gaan. De lege scorekaart/tabel verschijnt dan weer.

Twijfelt u of de kaart is opgeslagen ? Ga dan ook naar optie "Q-kaart ". Verschijnt er geen lege scorekaart/tabel dan is de kaart goed ingevoerd.

Ook als de kaart bv half is ingevuld en het systeem heeft u uitgelogd kunt de kaart/tabel weer gewoon oproepen met de menuoptie "Q-kaart".

#### U kunt per dag slecht één Q-kaart registreren op de kiosk !!

#### Als je thuis je score wil invullen:

Open proware programma en tik NIEUWE SCOREKAART aan.

- Vul het verkregen nummer in, wat je bij de kiosk gekregen hebt.
- Vul marker in
- Tik op volgende
- Noteer je score
- Opslaan

## 6. Komende wedstrijden :

### details bekijken , hiervoor inschrijven of evt uitschrijven

Let op !

Het kan zijn dat je wel een wedstrijd kunt bekijken maar hier nog NIET voor kunt inschrijven. Alleen voor de eerst volgende paar wedstrijden kun je je inschrijven

#### Tik op "Wedstrijden " :

| proware golf            | -                |                                     |           |    |         |               |  |  |  |  |
|-------------------------|------------------|-------------------------------------|-----------|----|---------|---------------|--|--|--|--|
| Nedstrijd kalender 2017 |                  |                                     |           |    |         |               |  |  |  |  |
| jan. feb. mrt. a        | pr. mei jun. jul | aug. sep. okt. nov. dec.            |           |    |         |               |  |  |  |  |
| Datum                   | Tijd             | Omse                                | chrijving | Q  |         | 1 Home        |  |  |  |  |
| Dinsdag 04              | 09:30            | Senioren Dinsdag driebal-stableford |           | Ja | Details | &Q-kaart      |  |  |  |  |
| Donderdag 06            | 09:30            | Donderdag vierbal-stableford        |           | Ja | Details | » LEDEN       |  |  |  |  |
| Zondag 09               | 11:00            | Maandbeker April vierbal-stableford |           | Ja | Details | • wedstrijden |  |  |  |  |
| Dinsdag 11              | 09:30            | Senioren Dinsdag driebal-stableford |           | Ja | Details | 2 Melden      |  |  |  |  |
| Donderdag 13            | 09:30            | Donderdagmorgen driebal-stableford  |           | Ja | Details | 🗙 Uitloggen   |  |  |  |  |
| Dinsdag 18              | 09:30            | Senioren Dinsdag driebal-stableford |           | Ja | Details |               |  |  |  |  |
| Dinsdag 25              | 09:30            | Senioren Dinsdag driebal-stableford |           | Ja | Details |               |  |  |  |  |
|                         |                  |                                     |           |    |         | ь.            |  |  |  |  |

Hier ziet u de wedstrijden die aangemeld zijn (en voor de eerstvolgende wedstrijden ook voor kunt inschrijven of uitschrijven)

Dit kan via de internetlink naar ProWare (bv op uw PC thuis) maar dus ook via deze Kiosk.

#### A - Komende wedstrijden : details bekijken

U kunt per wedstrijd details opvragen , tik op "details " :

| Wedstrijd kaler  | nder 2017         |                                     |            | R. Lennaerts<br>Handicap: 9.9 |
|------------------|-------------------|-------------------------------------|------------|-------------------------------|
| jan. feb. mrt. a | pr. mei jun. jul. | aug. sep. okt. nov. dec.            |            | × Menu                        |
|                  |                   |                                     |            | 1 Home                        |
| Datum            | Tijd              | Omschrijving                        | Q          | 0. Aaart                      |
| Dinsdag 04       | 09:30             | Senioren Dinsdag driebal-stableford | Ja Details | A Q-Kadit                     |
| Donderdag 06     | 09:30             | Donderdag vierbal-stableford        | Details    | Wedstriiden                   |
| Zondag 09        | 11:00             | Maandbeker April vierbal-stableford | Ja Details | G wedscrijden                 |
| Dinsdag 11       | 09:30             | Senioren Dinsdag driebal-stableford | Ja Details | A Melden                      |
| Donderdag 13     | 09:30             | Donderdagmorgen driebal-stableford  | Ja Details | 🗙 Uitloggen                   |
| Dinsdag 18       | 09:30             | Senioren Dinsdag driebal-stableford | Ja Details |                               |
| Dinsdag 25       | 09:30             | Senioren Dinsdag driebal-stableford | Ja Details |                               |
|                  |                   |                                     |            |                               |
|                  |                   |                                     |            |                               |

Per wedstrijd zijn er specifieke details op te vragen zoals bv de inschrijflijst, kosten, wedstrijdvorm, etc.

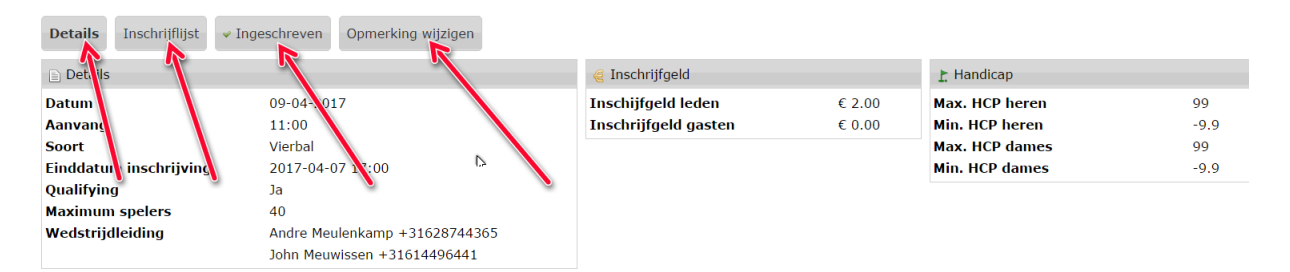

#### B - Komende wedstrijden : Inschrijven voor een wedstrijd:

Ook kunt u zich hier inschrijven voor een bepaalde wedstrijd : tik eerst op die wedstrijd en tik vervolgens op "Inschrijven".

#### Di 04-04-2017 Senioren Dinsdag, Driebal Stableford Details Inschrijflijst Inschrijven ۊ Inschrijfgeld 📄 Details Inschiifaeld leden Datum 04-04-2017 Aanvang 09:30 Inschrijfgeld gasten Soort Driebal Einddatum inschrijving 2017-04-04 08:30 Qualifying Ja Maximum spelers 36 Wedstrijdleiding Theo Joosten 0646577115 Bob Meulenkamp 0651988548

#### <u>C - Ben ik Ingeschreven voor een wedstrijd ? :</u>

Bent u reeds aangemeld voor een wedstrijd dan ziet u hier staan "ingeschreven", als bewijs van uw inschrijving.

#### Zo 09-04-2017 Maandbeker April, Vierbal Stablefo

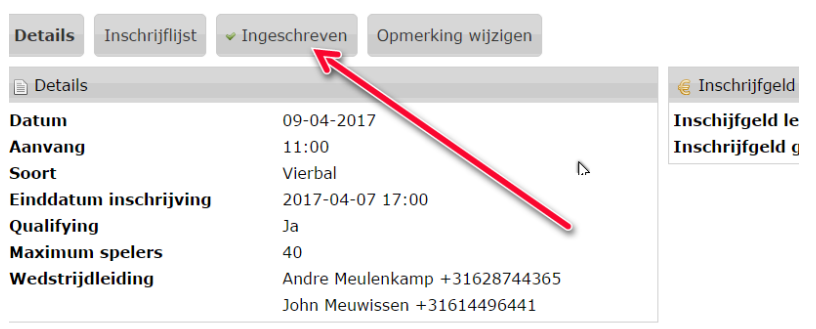

#### D - Uitschrijven voor een wedstrijd:

Tik eerst op veld "Ingeschreven"

Uitschrijven kan door op het veld "Uitschrijven" te tikken :

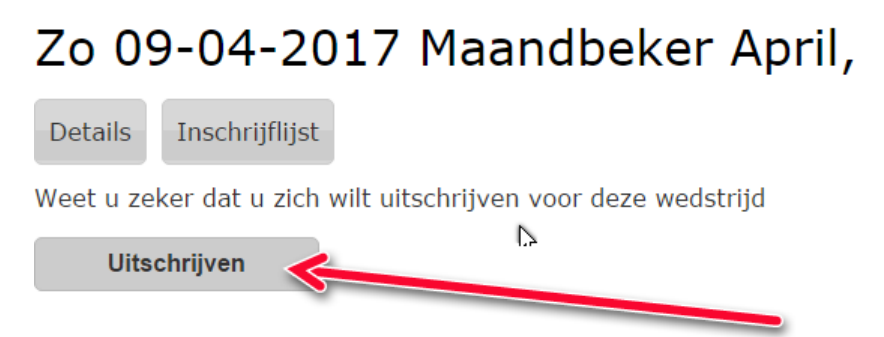

Voor vragen, opmerkingen of tips : neem gerust contact op met Rob Lennaerts E-mail: <u>RJJ.Lennaerts@home.nl</u>